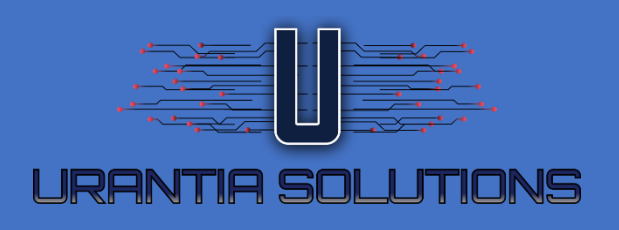

# GUIDE D'UTILISATION ARSÈNE

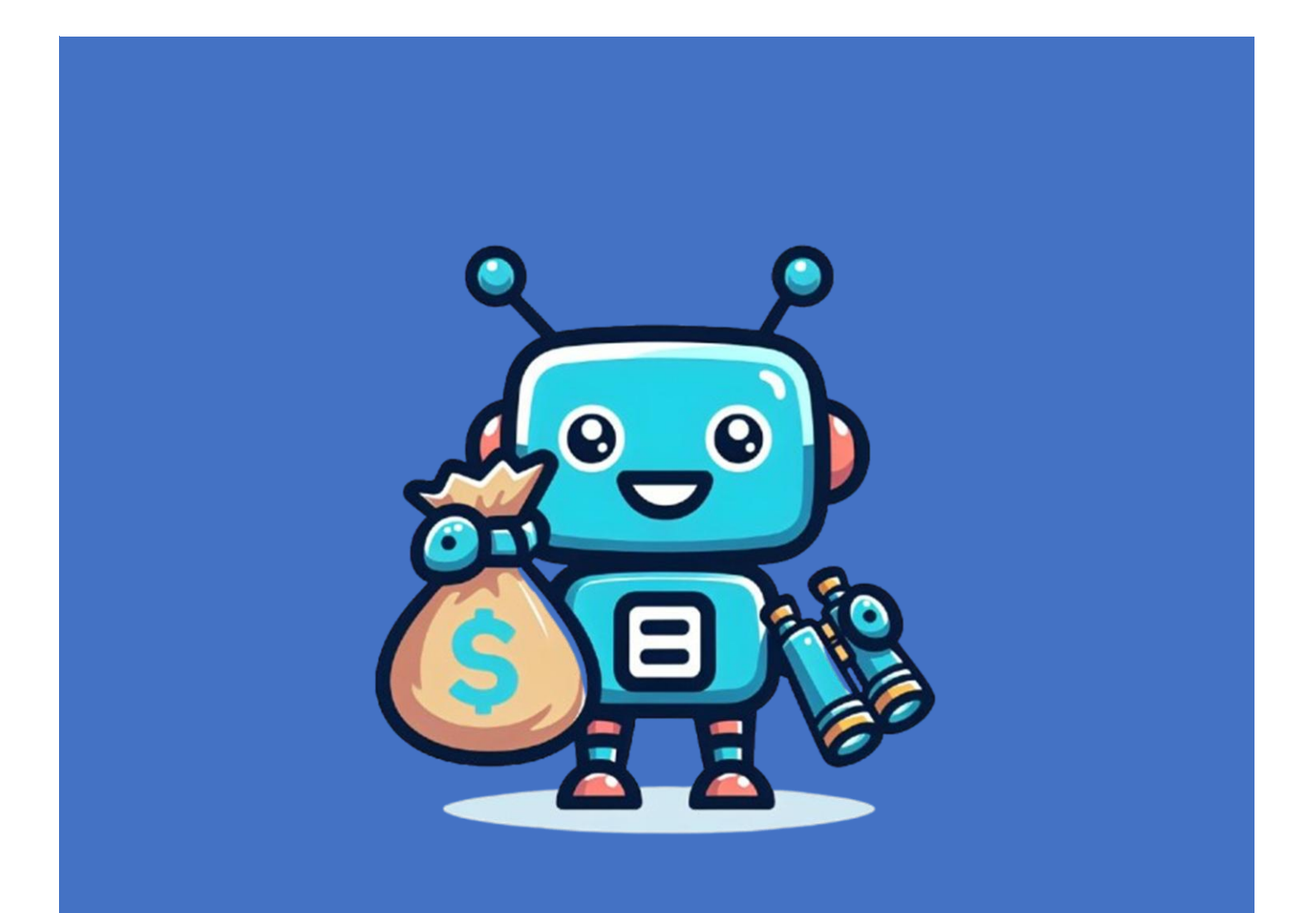

# Table des matières

| À propos de nous                                                                                        |
|----------------------------------------------------------------------------------------------------|
| Qui est Arsène?2                                                                                        |
| Historique de Arsène2                                                                                   |
| Utilisation                                                                                             |
| S'enregistrer                                                                                           |
| Se connecter 4                                                                                          |
| Tableau de bord                                                                                         |
| Vos abonnements internet                                                                                |
| Comparaison de forfait 5                                                                                |
| Historique de notification                                                                              |
| Ajouter un nouvel abonnement                                                                            |
| Supprimer un abonnement                                                                                 |
| Activer ou désactiver des alertes7                                                                      |
| Se désabonner                                                                                           |
| Q&R9                                                                                                    |
| À quelle fréquences les données sont-elles mise à jour?9                                                |
| Pourquoi est-ce que le prix des forfaits à mon adresse n'est pas identique à ceux affichés sur le site? |
| D'où et comment sont extraites les informations disponibles dans l'application Arsène9                  |
| Nous contacter                                                                                          |

# À propos de nous

# Qui est Arsène?

Arsène est un outil développé par Urantia Solutions qui permet de suivre l'évolution du coût d'un forfait Internet résidentiel. Arsène permet à un utilisateur de suivre jusqu'à 3 forfaits et de comparer immédiatement si de meilleurs forfaits sont disponible basé sur le prix et la vitesse de téléchargement. L'extraction des prix se fait par automatisation et permet d'avoir une vue claire de façon à détecter des variations et envoyer des notifications à l'utilisateur selon les conditions suivantes:

- Si un forfait baisse de prix
- Si le fournisseur de service offre un forfait plus avantageux pour le même prix
- Si le forfait n'est plus affiché sur le site web du fournisseur (cas où le forfait est généralement remplacé par un forfait plus avantageux)

#### Historique de Arsène

Qui ne s'est pas rendu compte après quelques mois ou quelques années que son forfait internet coutait beaucoup trop cher comparativement au prix de vente actuel? Soit que le prix a baissé ou bien que de nouveaux forfaits ont été lancés par le même fournisseur ou la concurrence mais avec 2x ou 3x la vitesse initiale pour une prix semblable ou moindre.

Suite à ce constat, nous avons décidé d'automatiser l'extraction des forfaits internet populaires au Canada et de surveiller sur l'offre sur une base journalière afin de détecter de nouvelles offres sans que les abonnés aillent à le vérifier par eux même sur le site Internet de leur fournisseur. Fini le temps où nous nous rendons compte plusieurs mois trop tard que notre facture aurait pu être beaucoup moindre.

# Utilisation

Cette section couvre les sujets principaux et montre avec l'aide d'image comment naviguer à travers le portail.

#### S'enregistrer

Aller sur la page de connexion à l'adresse suivante https://www.urantiasolutions.com/app/arsene et cliquez sur "Inscrivez-vous".

| Arsène                                                                                                 | ۵.                                                 |
|----------------------------------------------------------------------------------------------------|----------------------------------------------------|
| Bienvenue sur Arsène, votre portail<br>votre abonnement internet et être a<br>cher pour votre service. | pour suivre le coût de<br>verti si vous payez trop |
| Connectez-vous à votre compte                                                                          |                                                    |
| Adresse courriel                                                                                       |                                                    |
|                                                                                                    |                                                    |
| Mot de passe                                                                                           |                                                    |
|                                                                                                    |                                                    |
| 🗋 Se souvenir de moi                                                                                   |                                                    |
| Se connecter                                                                                           | Oublié mot de passe?                               |
|                                                                                                    |                                                    |
| Inscrivez-vous                                                                                         |                                                    |
| moenter tous                                                                                           |                                                    |

Remplir les champs obligatoires Pour recevoir les courriels de notification en français, veuillez sélectionner "Français" Accepter les conditions générales Cliquez ensuite sur le bouton "Enregistrer"

# S'enregistrer

| Courriel *                                                    |                            |                |
|---------------------------------------------------------------|----------------------------|----------------|
|                                                               |                            |                |
| Mot de passe *                                                |                            |                |
|                                                               |                            |                |
| Confirmer le mot de passe *                                   |                            |                |
| Langage pour notification par courrie                         | 1                          |                |
| Sélectionner s.v.p.                                           |                            | ~              |
| J'accepte les conditions générales<br>Politique de vie privée | ۵                          |                |
| Enregistrer                                                   | Retour à la page d'accueil | Ré-initialiser |

#### Se connecter

À partir de la page d'accueil, fournir votre adresse de courriel et mot de passe et ensuite sélectionner "Se connecter".

Notez que si vous n'êtes pas déjà inscrit, vous devez vous inscrire en sélectionnant "Inscrivez-vous"

| Arsène                                                                                           | Q •                                                        |
|--------------------------------------------------------------------------------------------------|------------------------------------------------------------|
| Bienvenue sur Arsène, votre port<br>votre abonnement internet et êtr<br>cher pour votre service. | ail pour suivre le coût de<br>re averti si vous payez trop |
| Connectez-vous à votre compte                                                                    |                                                            |
| Adresse courriel                                                                                 |                                                            |
| Mot de passe                                                                                     |                                                            |
| Se souvenir de moi                                                                               |                                                            |
| Se connecter                                                                                     | Oublié mot de passe?                                       |
|                                                                                                  |                                                            |

Inscrivez-vous

#### Tableau de bord

|                                  | Vos abonnements Internet (max 3) |                      |                      |             |                     |                          |          |                        |                  | Résultats 1-2 de 2 🚺 | ljouter un nouvel abonnement Supprimer |
|----------------------------------|----------------------------------|----------------------|----------------------|-------------|---------------------|--------------------------|----------|------------------------|------------------|----------------------|----------------------------------------|
| 🗆 Dé                             | tail                             | Courriel             | Province             | Fournisseur | Nom du forfait      | Facture mensuelle cour   | inte     | Alerte baisse de prix? | Alerte forfait d | iscontinué?          | Alerte meilleur forfait?               |
|                                  |                                  | , i na in the second | QC                   | Bell Canada | Gigabit Fibe 1.5    | 75,00 \$                 |          |                        |                  |                      |                                        |
|                                  | = .                              | com                  | QC                   | Videotron   | Internet 100        | 65,00 \$                 |          |                        | V                |                      |                                        |
|                                  |                                  |                      |                      |             |                     |                          |          |                        |                  |                      |                                        |
|                                  |                                  |                      |                      |             | A (                 | Comparaison de forfait   |          |                        |                  |                      | Résultats 1-9 de 9                     |
| Vos abonnements internet actuels |                                  |                      |                      |             |                     | _                        | Meilleur | rs forfaits proposés   |                  |                      |                                        |
| Fournisseur                      | Province                         | Forfait Mon          | tant facturé courant | Vitess      | e de téléchargement | Fournisseur              | Nom d    | lu meilleur forfait    | Prix affiché     | Vitesse de télé      | chargement                             |
| Videotron                        | QC                               | Internet 100 65,0    | )\$                  | 100 Mt      | ips                 | Cogeco                   | UltraF   | ibre 1Gig Unlimited    | 54,99 \$         | 1 Gbps               |                                        |
| Videotron                        | QC                               | Internet 100 65,00   | ) \$                 | 100 Mt      | ips                 | ebox                     | Fibre 1  | 1 Gbps                 | 60,00 <b>\$</b>  | 1 Gbps               |                                        |
| Videotron                        | QC                               | Internet 100 65,0    | )\$                  | 100 Mt      | ips                 | Fizz                     | 200 Mi   | bps                    | 49,00 \$         | 200 Mbps             |                                        |
| Videotron                        | QC                               | Internet 100 65,00   | )\$                  | 100 Mt      | ips                 | Cogeco                   | UltraF   | ibre 120 Unlimited     | 44,99 \$         | 120 Mbps             |                                        |
| Videotron                        | QC                               | Internet 100 65,0    | )\$                  | 100 Mt      | ips                 | Fizz                     | 940 M    | bps                    | 65,00 \$         | 940 Mbps             |                                        |
| Videotron                        | QC                               | Internet 100 65,00   | ) \$                 | 100 MB      | ips                 | ebox                     | Fibre 5  | 500 Mbps               | 48,00 <b>\$</b>  | 500 Mbps             |                                        |
| Videotron                        | QC                               | Internet 100 65,00   | )\$                  | 100 Mt      | ips                 | Cogeco                   | UltraF   | ibre 360 Unlimited     | 49,99 \$         | 360 Mbps             |                                        |
| Videotron                        | QC                               | Internet 100 65,00   | )\$                  | 100 Mt      | ips                 | Fizz                     | 500 M    | bps                    | 52,00 \$         | 500 Mbps             |                                        |
| Videotron                        | QC                               | Internet 100 65,0    | ) \$                 | 100 Mt      | ips                 | ebox                     | Fibre 1  | 150 Mbps               | 45,00 \$         | 150 Mbps             |                                        |
|                                  |                                  |                      |                      |             | <b>★</b> H          | storique de notification |          |                        |                  |                      | Résultats 1-1 de 1                     |
|                                  |                                  | Date de notification |                      |             | Sous                | cription                 |          | Événement              |                  |                      | Message                                |
|                                  |                                  | 2025-03-04 06:07:29  |                      |             | Int                 | ernet                    |          | Baisse de prix         |                  |                      | Détails                                |

Le tableau de bord est composé de 3 tables:

#### Vos abonnements internet

C'est ici que vous pouvez suivre jusqu'à 3 forfaits, les actions possibles sont les suivantes:

- Ajouter un nouvel abonnement (voir la section Ajouter un nouvel abonnement)
- Supprimer un abonnement
- Modifier un abonnement (voir la section Activer ou désactiver des alertes)
- Afficher les détails de l'abonnement qui sont extraits par automatisation

#### Comparaison de forfait

Cette table affiche une suggestion de meilleurs forfaits selon votre prix et la vitesse de téléchargement. Si un forfait est disponible pour moins cher et/ou avec une vitesse de téléchargement plus rapide, celui-ci s'affichera dans la partie de droite. Dans la partie de gauche s'affiche vos forfaits et à droite ce qui est proposé en fonction de la disponibilité dans votre province.

- Notez que la comparaison est basée sur le prix que vous payez et non sur le prix affiché sur le site internet du fournisseur.
- Il n'est pas possible de comparer les forfaits dans la situation où la vitesse de téléchargement est inconnue.
- Nous ne pouvons pas vérifier si les forfaits proposés sont disponibles à l'adresse de votre résidence. Cependant vous pouvez vérifier en allant sur le site du fournisseur proposé en cliquant sur le lien dans la page.

#### Historique de notification

Cette table contient l'historique des communications qui vous ont été envoyé par courriel.

#### Ajouter un nouvel abonnement

À partir du tableau de bord, sélectionner "Ajouter un nouvel abonnement"

Dans la fenêtre de dialogue, choisissez:

- La province où le service est utilisé
- Votre fournisseur de service
  - Si votre fournisseur n'apparait pas dans la liste, nous vous invitons à nous contacter et nous ferons notre possible afin de l'ajouter dans la liste.
- Le nom de votre forfait actuel
  - Si le nom de votre forfait n'apparait pas dans la liste, il est fort probable que votre forfait ne soit plus disponible actuellement. Si c'est votre cas, nous vous invitons à consulter le site web de votre fournisseur pour voir l'offre actualisée et prendre votre décision de garder ou changer votre forfait.
- Entrer le montant de votre facture mensuelle courante. Le montant qui apparait dans la boite de dialogue est le montant actuel qui est affiché. Si vous payez déjà plus cher que ce montant, cela veut dire que vous payez déjà trop cher.
- Alerte baisse de prix: cocher si vous voulez être notifié si le montant que vous payez devient supérieur à celui affiché sur le site internet de votre fournisseur.
- Alerte forfait discontinué: cocher si vous voulez être notifié si nous détectons que votre forfait n'est plus offert par votre fournisseur de service.
- Alerte meilleur forfait: cocher si vous voulez être notifié si nous avons détecté un meilleur forfait dans la liste offert par votre fournisseur
  - Si nous trouvons un forfait au même prix (ou moins cher) mais plus rapide par exemple, vous recevrez une notification.
- Cliquer ensuite sur Sauvegarder pour enregistrer.

| ↑ Tableau de bord des abonnements                                                                                                    |                                                                                                    |                                                                                                    |                                                                                                    |                                                                                                    |                                                     |
|----------------------------------------------------------------------------------------------------|----------------------------------------------------------------------------------------------------|----------------------------------------------------------------------------------------------------|----------------------------------------------------------------------------------------------------|----------------------------------------------------------------------------------------------------|-----------------------------------------------------|
| •                                                                                                    |                                                                                                    |                                                                                                    |                                                                                                    |                                                                                                    |                                                     |
| Voici Arsène, un<br>Avec Arsène, vous pouvez suivre facilement l'argent dépensé pour votre forfait interne<br>ainsi de profiter de meilleures offres et d'éviter de payer trop cher. L'interfa | e application de pointe conçue pou<br>et, vous assurant ainsi de rester dans<br>ce conviviale d'Arsène et ses fonction | rr vous aider à gérer et optimiser vos dé<br>votre budget. L'application vous envoie de<br>nalités de suivi complètes en font un outil | e <b>penses d'abonnement interne</b><br>es notifications en cas de baisse<br>essentiel pour quiconque souha | <b>t.</b><br>de prix ou si votre offre actuelle n'est plus<br>ite maîtriser ses coûts internet et maximi | : disponible, vous permettant<br>ser ses économies. |
| Actuellement, un nombre limité de provinces et de fournisseurs d'accès internet so                                                                                                    | ont répertoriés, et la disponibilité des<br>résidentielle. Il est de votre respor                                      | forfaits peut varier selon la province. Veuil<br>Isabilité de vérifier avant de chercher un m                                          | lez noter que les données prése<br>neilleur forfait.                                                        | ntées sur ce site ne garantissent pas la di                                                              | sponibilité à votre adresse                         |
|                                                                                                    | Cliq                                                                                                    | uez ici pour ouvrir la FAQ                                                                                                    |                                                                                                    |                                                                                                    |                                                     |
|                                                                                                    | Vos abonnements int                                                                                                    | ernet (max 3)                                                                                                    |                                                                                                    | Ajout                                                                                                    | er un nouvel abonnement                             |
|                                                                                                    |                                                                                                    | Aucune donnée.                                                                                                    |                                                                                                    |                                                                                                    |                                                     |
| Ajouter un nouvel abonnement                                                                                                    |                                                                                                    | ×                                                                                                    |                                                                                                    |                                                                                                    |                                                     |
| Ajouter un nouvel abonnement ir                                                                                                    | nternet                                                                                                    | 1                                                                                                    |                                                                                                    |                                                                                                    |                                                     |
| Courriel                                                                                                    |                                                                                                    |                                                                                                    |                                                                                                    |                                                                                                    |                                                     |
| stephane.veillette@gmail.com                                                                                                    |                                                                                                    |                                                                                                    |                                                                                                    |                                                                                                    |                                                     |
| Province *                                                                                                    |                                                                                                    |                                                                                                    |                                                                                                    |                                                                                                    |                                                     |
| QC <==                                                                                                    | ~                                                                                                    |                                                                                                    |                                                                                                    |                                                                                                    |                                                     |
| Fournisseur *                                                                                                    |                                                                                                    |                                                                                                    |                                                                                                    |                                                                                                    |                                                     |
| Bell Canada                                                                                                    | ~                                                                                                    |                                                                                                    |                                                                                                    |                                                                                                    |                                                     |
| Nom du forfait *                                                                                                    |                                                                                                    |                                                                                                    |                                                                                                    |                                                                                                    |                                                     |
| Gigabit Fibe 1.5                                                                                                    | ~                                                                                                    | 1                                                                                                    |                                                                                                    |                                                                                                    |                                                     |
| Veuillez indiquer le montant de votre facture mensuelle d'internet. Il s<br>et sans les frais supplémentaires tels que le routeur Wifi, l'extension V                                          | s'agit du montant avant taxes<br>Wifi, etc.                                                                            | 1                                                                                                    |                                                                                                    |                                                                                                    |                                                     |
| Ce montant proposé est celui actuellement offert sur le site web du fo                                                                                                    | ournisseur d'accès internet.                                                                                           |                                                                                                    |                                                                                                    |                                                                                                    |                                                     |
| Facture mensuelle courante *                                                                                                    |                                                                                                    |                                                                                                    |                                                                                                    |                                                                                                    |                                                     |
| 75.00                                                                                                    |                                                                                                    |                                                                                                    |                                                                                                    |                                                                                                    |                                                     |
| Prix avant taxes                                                                                                    |                                                                                                    |                                                                                                    |                                                                                                    |                                                                                                    |                                                     |
| Alerte baisse de prix?                                                                                                    |                                                                                                    |                                                                                                    |                                                                                                    |                                                                                                    |                                                     |
| Sélectionnez si vous voulez être notifié en cas de baisse de prix                                                                                                    |                                                                                                    |                                                                                                    |                                                                                                    |                                                                                                    |                                                     |
| Alerte forfait discontinué?                                                                                                    |                                                                                                    |                                                                                                    |                                                                                                    |                                                                                                    |                                                     |
| Sélectionnez si le forfait n'est plus disponible                                                                                                    |                                                                                                    |                                                                                                    |                                                                                                    |                                                                                                    |                                                     |
| Alerte meilleur forfait?                                                                                                    |                                                                                                    |                                                                                                    |                                                                                                    |                                                                                                    |                                                     |
| Sélectionnez si un meilleur forfait a été trouvé                                                                                                    |                                                                                                    |                                                                                                    |                                                                                                    |                                                                                                    |                                                     |
| Sauvegarder Ré-initialiser                                                                                                    |                                                                                                    | *                                                                                                    |                                                                                                    |                                                                                                    |                                                     |
|                                                                                                    |                                                                                                    | 4                                                                                                    |                                                                                                    |                                                                                                    |                                                     |
|                                                                                                    |                                                                                                    |                                                                                                    |                                                                                                    |                                                                                                    |                                                     |
|                                                                                                    | Vos abonnements internet (ma                                                                                           | ix 3)                                                                                                    |                                                                                                    | Résultats 1-1 de 1 🔥                                                                                     | outer un nouvel abonnement Supprimer                |
| Détail <u>Courriel</u> Province For                                                                                                    | urnisseur <u>Nom du forfait</u>                                                                                        | Facture mensuelle courante                                                                                                    | Alerte baisse de prix?                                                                                      | Alerte forfait discontinué?                                                                              | Alerte meilleur forfait?                            |
| C II QC Be                                                                                                    | ell Canada Gigabit Fibe 1.5                                                                                            | 75,00 \$                                                                                                    |                                                                                                    |                                                                                                    | V                                                   |

## Supprimer un abonnement

Pour enlever une souscription existante, faire les étapes suivantes:

- Accédez au tableau de bord
- Sélectionnez la case à cocher à la gauche de l'abonnement
- Appuyez sur le bouton "Supprimer"

| ntinué? Alerte meilleur forfait? |
|----------------------------------|
|                                  |
|                                  |
|                                  |
| discor                           |

Lorsqu'un abonnement est supprimé, la table de comparaison de forfait est automatiquement mise à jour.

#### Activer ou désactiver des alertes

Sélectionnez l'icône de crayon afin de pouvoir modifier votre abonnement. Dans la fenêtre, vous pouvez activer ou désactiver les alertes par courriel. Cette même fenêtre permet aussi d'ajuster le prix de la facture mensuelle courante.

Voici un exemple:

|                      |                                                                                                    |             | ø           | Vos abonnements internet           | Résultats 1-1 de 1         | Ajouter un nouvel abonnement Supprime |                             |                                      |
|----------------------|----------------------------------------------------------------------------------------------------|-------------|-------------|------------------------------------|----------------------------|---------------------------------------|-----------------------------|--------------------------------------|
| 🗌 Détail             | Courriel                                                                                                    | Province    | Fournisseur | <u>Nom du forfait</u>              | Facture mensuelle courante | <u>Alerte baisse de prix?</u>         | Alerte forfait discontinué? | Alerte meilleur forfait?             |
|                      | 100 million 100 million 100 million 100 million 100 million 100 million 100 million 100 million 100 million 100 | QC          | Bell Canada | Gigabit Fibe 1.5                   | 75,00 \$                   | V                                     | V                           | <b>V</b>                             |
|                      |                                                                                                    |             |             |                                    |                            |                                       |                             |                                      |
| Modifier votre a     | bonnement                                                                                                    |             |             |                                    |                            | <b>X</b>                              |                             |                                      |
|                      |                                                                                                    |             |             |                                    |                            |                                       |                             |                                      |
| Gigabit              | : Fibe 1.5                                                                                                    |             |             |                                    |                            |                                       |                             |                                      |
| Courriel             |                                                                                                    |             |             |                                    |                            |                                       |                             |                                      |
| stephane.veille      | tte@gmail.com                                                                                                   |             |             |                                    |                            |                                       |                             |                                      |
| Province             |                                                                                                    |             |             |                                    |                            |                                       |                             |                                      |
| QC                   |                                                                                                    |             |             |                                    |                            |                                       |                             |                                      |
| Fournisseur          |                                                                                                    |             |             |                                    |                            |                                       |                             |                                      |
| Bell Canada          |                                                                                                    |             |             |                                    |                            |                                       |                             |                                      |
| Nom du forfai        | t                                                                                                    |             |             |                                    |                            |                                       |                             |                                      |
| Gigabit Fibe 1.5     | j.                                                                                                    |             |             |                                    |                            |                                       |                             |                                      |
| Facture mense        | uelle courante *                                                                                                |             |             |                                    |                            |                                       |                             |                                      |
| 75.00                |                                                                                                    |             |             |                                    |                            |                                       |                             |                                      |
| Prix avant taxes     | 5                                                                                                    |             |             |                                    |                            |                                       |                             |                                      |
| Alerte baisse o      | le prix?                                                                                                    |             |             |                                    |                            |                                       |                             |                                      |
| ✓ Sélectionnez si    | vous voulez être noti                                                                                           | ifié en cas | de baisse d | e prix                             |                            |                                       |                             |                                      |
| Alerte forfait o     | discontinué?                                                                                                    |             |             |                                    |                            |                                       |                             |                                      |
|                      | -                                                                                                    |             |             |                                    |                            |                                       |                             |                                      |
| Sélectionnez si      | le forfait n'est plus di                                                                                        | isponible   |             |                                    |                            |                                       |                             |                                      |
| Alerte meilleu       | r forfait?                                                                                                    |             |             |                                    |                            |                                       |                             |                                      |
| ✓<br>Sélectionnez si | un meilleur forfait a (                                                                                         | été trouvé  |             |                                    |                            |                                       |                             |                                      |
| Sauvegarder          |                                                                                                    |             |             |                                    |                            |                                       |                             |                                      |
|                      |                                                                                                    |             |             |                                    |                            |                                       |                             |                                      |
|                      |                                                                                                    |             |             |                                    |                            |                                       |                             |                                      |
|                      |                                                                                                    |             |             |                                    |                            |                                       |                             |                                      |
|                      |                                                                                                    |             | 2           | /os abonnements internet (m        | ax 3)                      |                                       | Résultats 1-1 de 1 🗛        | outer un nouvel abonnement Supprimer |
|                      | Courriel<br>stephane.veillette@gmail.com                                                                        | QC          | Bell Canada | Nom du tortait<br>Gigabit Fibe 1.5 | 75,00 \$                   | Alerte baisse de prix?                | Aferte forfait discontinué? | Aierte meilleur forfait?             |

## Se désabonner

À partir du coin supérieur à droite, ouvrir le menu déroulant pour accéder à votre profil.

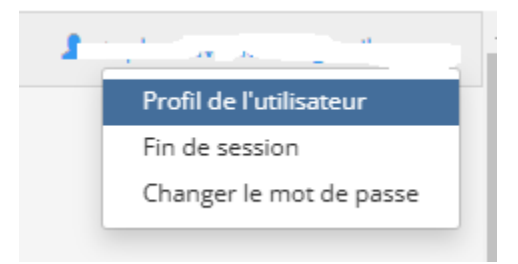

Sélectionner le bouton "Effacer mon compte"

| Profil                                |                    |
|---------------------------------------|--------------------|
| Changer le mot de passe               |                    |
| Nom de l'utilisateur                  |                    |
| Courriel                              |                    |
| stephane.veillette@gmail.com          | _                  |
| Langage pour notification par courrie |                    |
| English                               | - V Č              |
| Sauvegarder Ré-initialiser            | Effacer mon compte |
|                                       |                    |

Confirmer que vous voulez détruire toutes vos données. Cela va effacer votre profil du portail ainsi que vos abonnements et l'historique de notifications.

# Êtes-vous certain?

Votre profil et tous vos abonnements sauvegardés seront effacé du portail. Vous ne pourrez pas revenir en arrière!

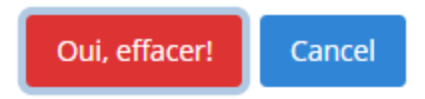

# Q&R

## À quelle fréquences les données sont-elles mise à jour?

Nous faisons l'extraction les données à chaque jour pour tous les fournisseurs et toutes les régions du Canada qui sont supporté à ce jour.

# Pourquoi est-ce que le prix des forfaits à mon adresse n'est pas identique à ceux affichés sur le site?

- Il est possible que dans certaines régions les prix diffèrent que ceux qui sont affiché d'où nous faisons notre extraction. Nous vous invitons à nous contacter pour rapporter les déviances entre les prix affichés et les vôtres. Nous ferons notre possible afin d'améliorer les données et ajouter des régions supplémentaires à la demande.
- Le formulaire de contact est disponible à l'adresse suivante: https://urantiasolutions.com/fr/arsene/#Contactform

## D'où et comment sont extraites les informations disponibles dans l'application Arsène

Une automatisation a été conçu pour faire l'extractions des données par la méthode de « web scraping ».

Les hyperliens d'où sont extraites les données sont disponible directement à partir du tableau de bord disponible dans l'application Arsène.

# Nous contacter

Pour toutes questions ou problèmes, veuillez nous contacter en utilisant le formulaire disponible à l'adresse suivante:

https://urantiasolutions.com/fr/arsene/#Contactform